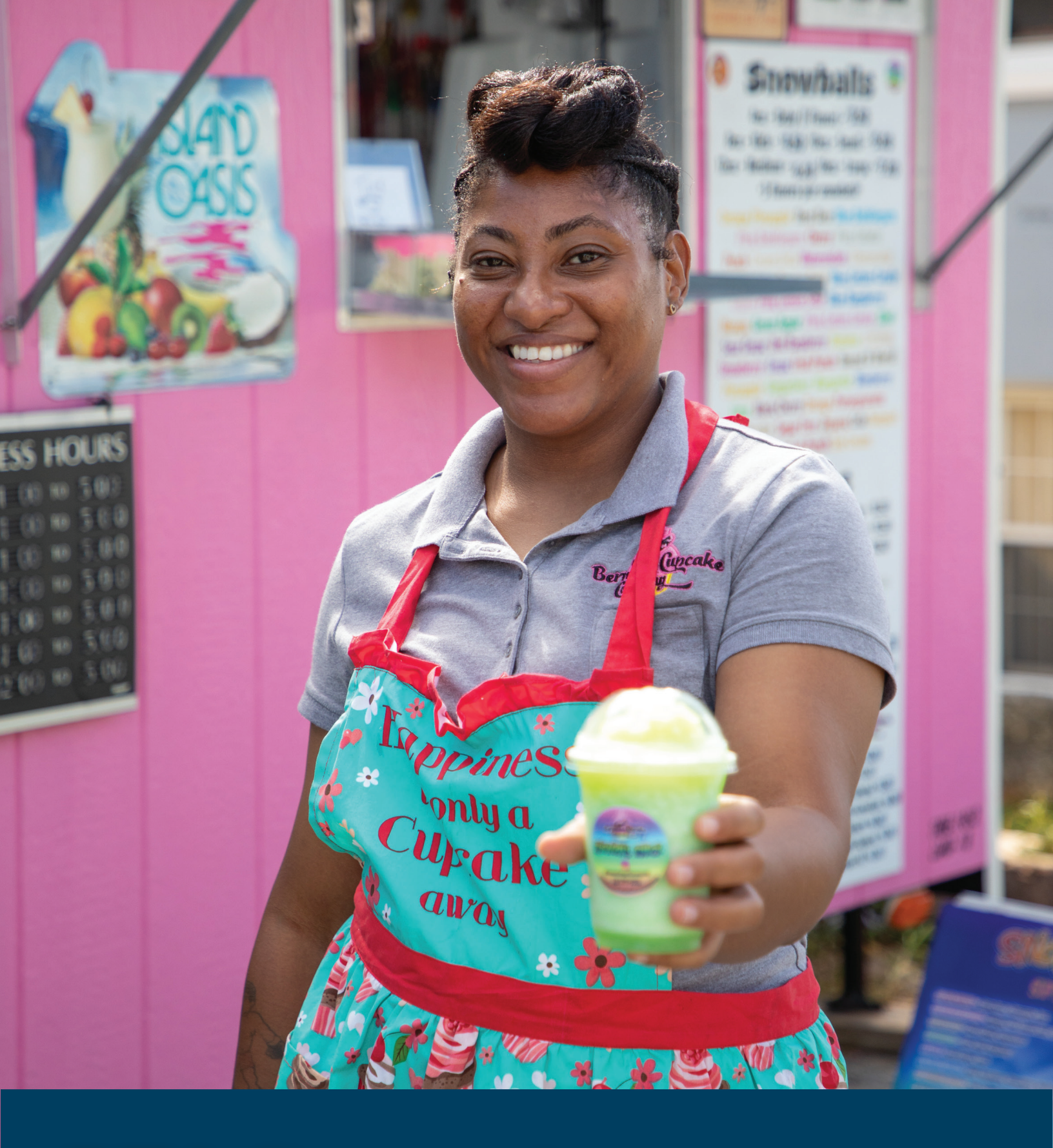

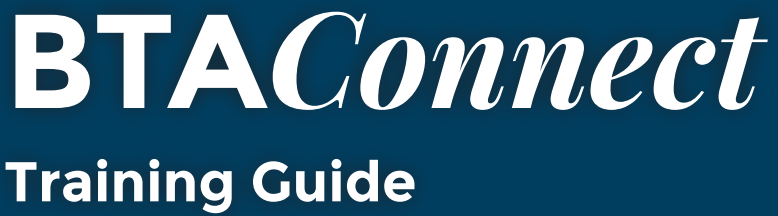

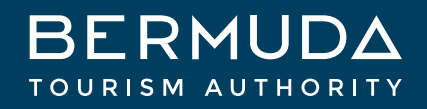

## TABLE OF CONTENTS

| Event Creation         | page 2 |
|------------------------|--------|
| Contact Creation       | page 3 |
| Special Offer Creation | page 4 |

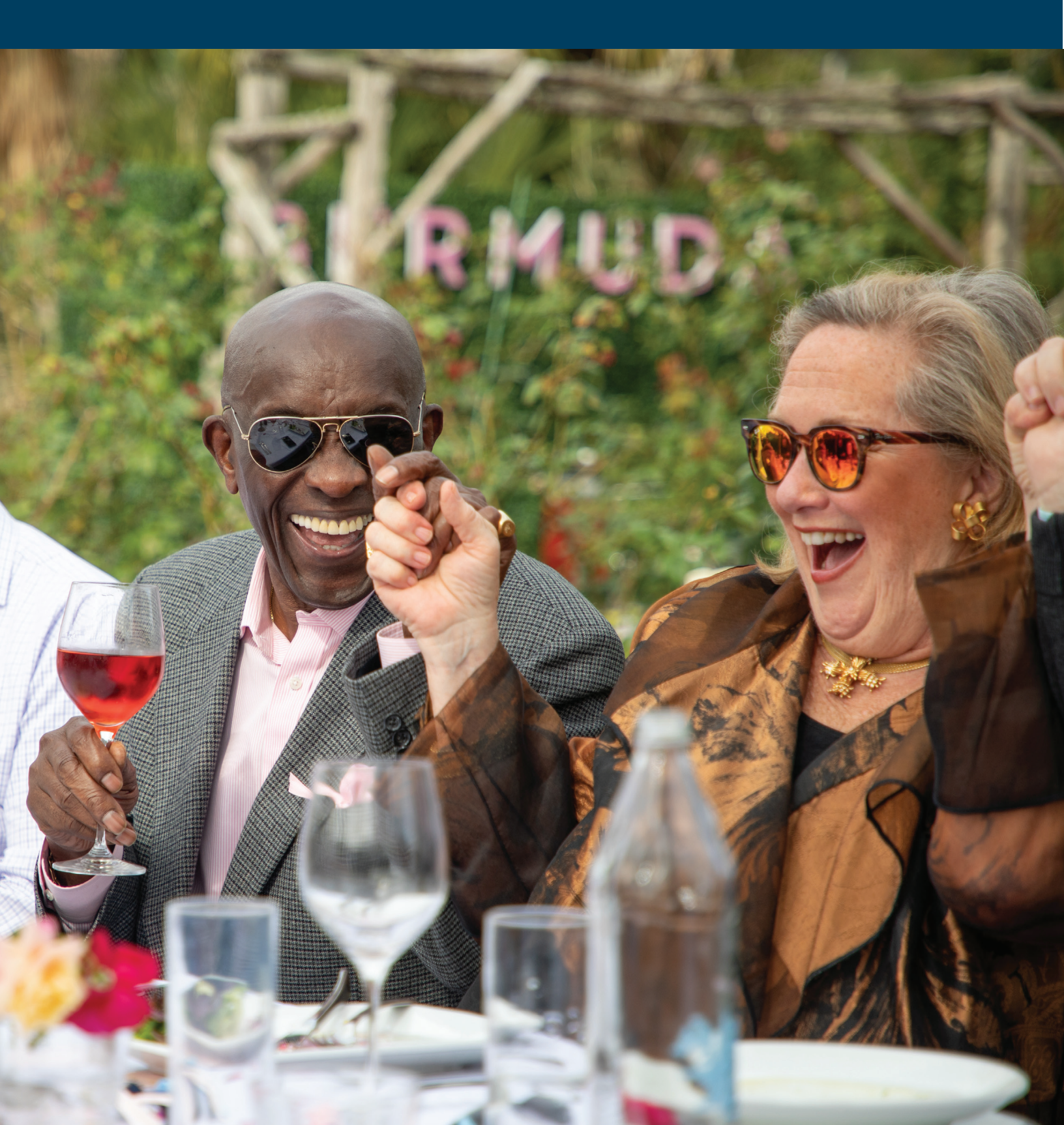

## **Event** Creation

BTAConnect allows you to add events to be featured in our Events Calendar.

### How to:

Navigate to the left hand icons and click on the tile labeled "COLLATERAL". Then click the "Calendar of Events" section.

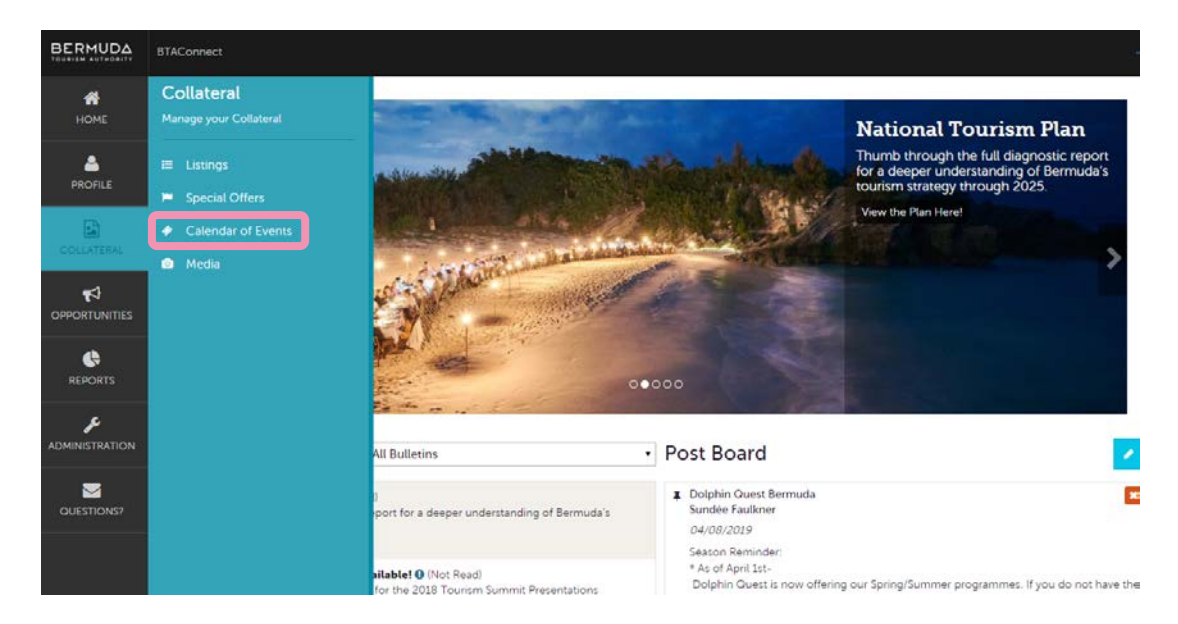

Once within the Events section, you can review and edit existing events and add new offers. To add a new event click on the "ADD EVENT" button

| BERMUDA          | BTAConnect                                                                                                    |          |       |      |                                                                                        |                                                                |  |
|------------------|----------------------------------------------------------------------------------------------------|----------|-------|------|----------------------------------------------------------------------------------------|----------------------------------------------------------------|--|
| <b>А</b><br>Номе | Events                                                                                                    |          |       |      |                                                                                        |                                                                |  |
|                  | Filters (0)                                                                                                    |          |       |      | 🌣 Manage Filters                                                                       |                                                                |  |
| COLLATERAL       | You have not added any filters. You can click the manage filters link in the top right corner or click the 🌣 icon from the grid to add filters from the available list and set a default value to use in the future. |          |       |      |                                                                                        |                                                                |  |
|                  | ADD EVENT<br>Actions                                                                                                    | Event ID | Title | Rank | Start Date                                                                             |                                                                |  |
|                  | • 4<br>• • 4<br>• • 8                                                                                                    |          |       |      |                                                                                        |                                                                |  |
|                  | / • 2 3                                                                                                    |          |       |      | Please Note: 0<br>event is subm<br>marketing tea<br>the details pri<br>publishing to t | Once the<br>itted, the<br>m will revie<br>or to<br>the website |  |

۱۸/

## **Contact Creation**

BTAConnect allows you to add and inactivate contacts associated with your business.

#### How to:

Navigate to the left hand icons and click on the tile labeled "Profile". Then click the "Contacts" section.

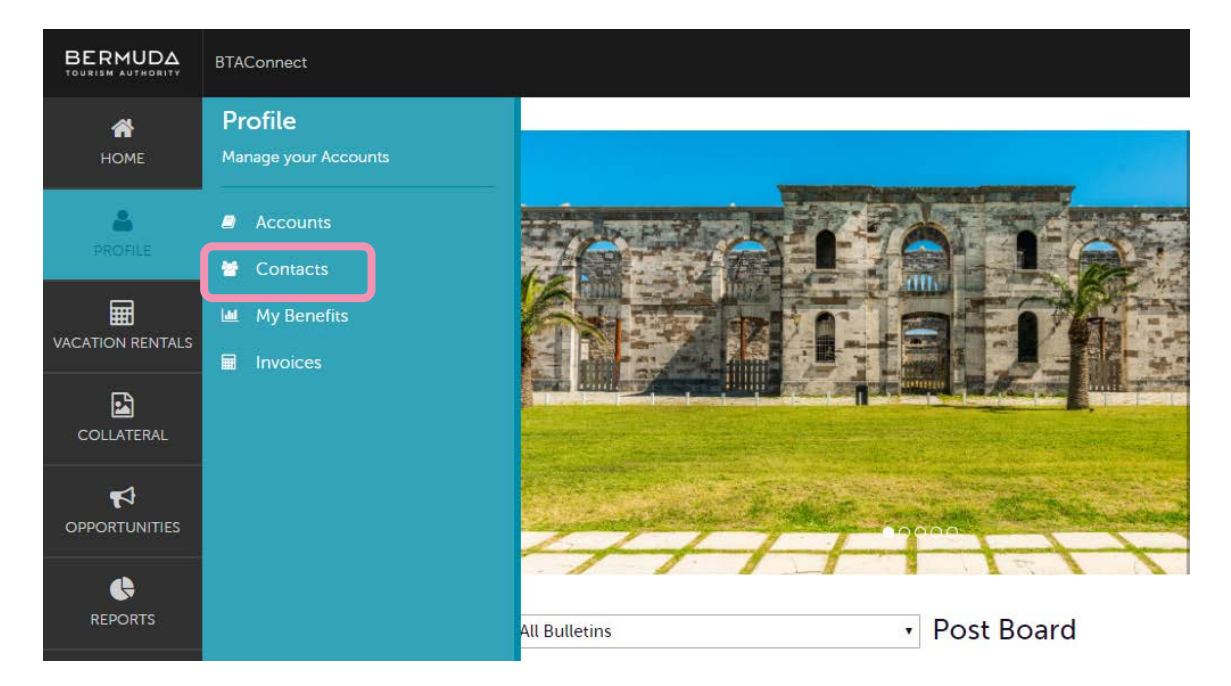

Once within the Contacts section, you can review and edit existing contacts and/or add new contacts. To add a new contact click on the "Add Contact" button

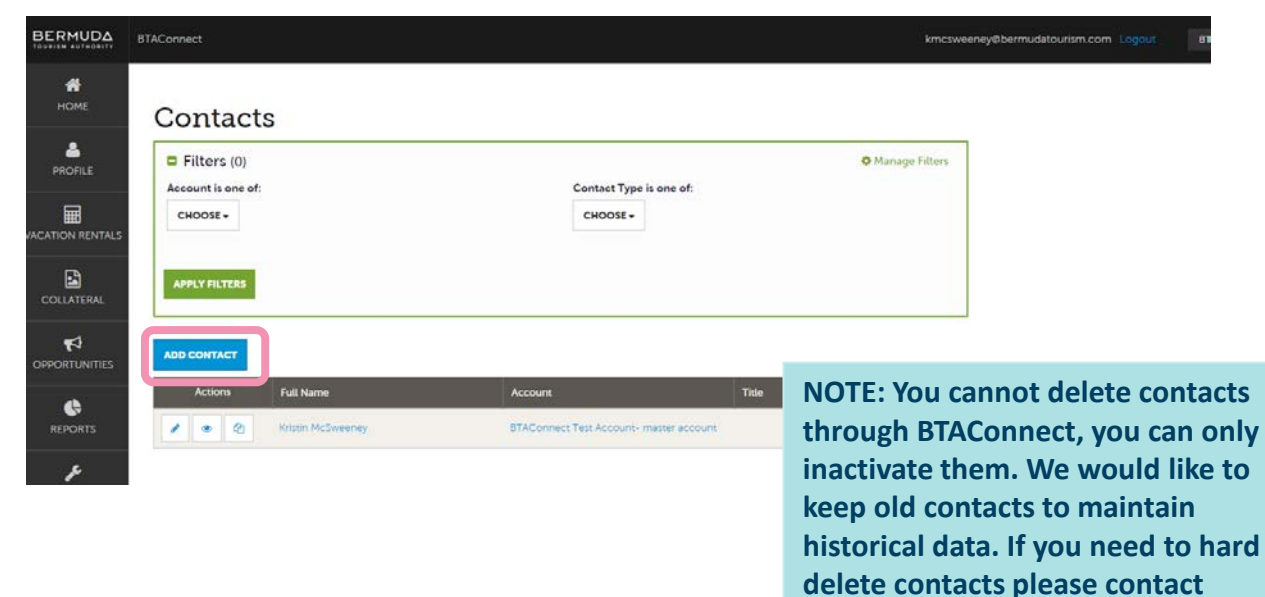

BTAConnect@bermudatourism.com

# **BTA**Connect Special Offer Creation

BTAConnect allows you to add special offers associated with your business.

#### How to:

Navigate to the left hand icons and click on the tile labeled "COLLATERAL". Then click the "Special Offers" section.

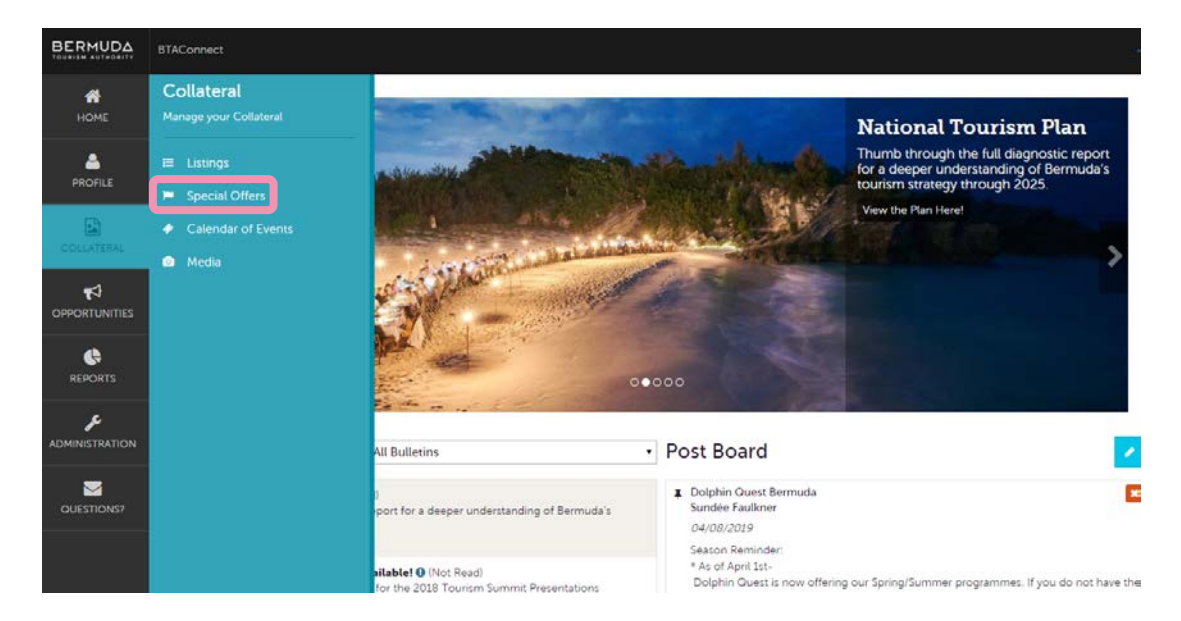

Once within the Offers section, you can review and edit existing offers and add new offers. To add a new offer click on the "ADD OFFER" button

|                  | BTAConnect                                                                                                    |                       |                                                         |                                                                                                    |  |  |  |
|------------------|----------------------------------------------------------------------------------------------------|-----------------------|---------------------------------------------------------|----------------------------------------------------------------------------------------------------|--|--|--|
| <b>А</b><br>Номе | Offers                                                                                                    |                       |                                                         |                                                                                                    |  |  |  |
|                  | Filters (0) Anage Filters                                                                                                    |                       |                                                         |                                                                                                    |  |  |  |
| COLLATERAL       | You have not added any filters. You can click the manage filters link in the top right corner or click the 🌣 icon from the grid to add filters from the available list and set a default value to use in the future. |                       |                                                         |                                                                                                    |  |  |  |
|                  | ADD OFFER<br>Actions Offe                                                                                                    | r Title ▲ Redeem From | Redeem To                                               | Post From                                                                                                    |  |  |  |
|                  |                                                                                                    |                       |                                                         |                                                                                                    |  |  |  |
|                  | / • 4                                                                                                    |                       |                                                         |                                                                                                    |  |  |  |
| QUESTIONS?       |                                                                                                    |                       | Please I<br>offer is<br>marketi<br>the deta<br>publishi | Please Note: Once the<br>offer is submitted, the<br>marketing team will review<br>the details prior to<br>publishing to the website |  |  |  |

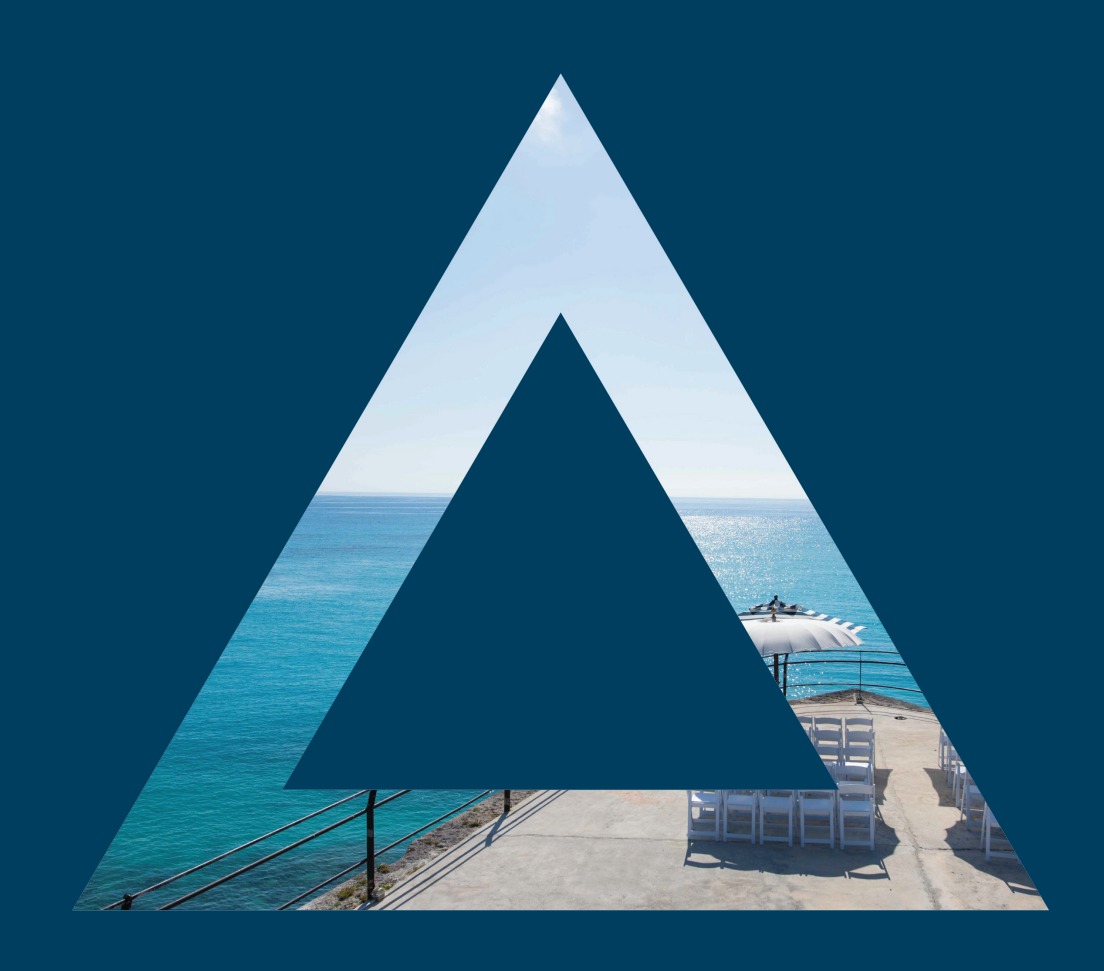

For more information on BTA Connect contact:

Justine Dzofonoo-Burch CRM & SYSTEMS MANAGER

D 441.279.5585 E jdzofonoo-burch@bermudatourism.com

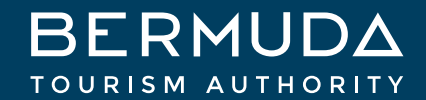